## 中華郵政網路 ATM 繳納勞工退休金作業程序-僅限郵局金融卡

1.請至郵局網站 http://www.post.gov.tw/ , 點選「網路服務 網路ATM」。

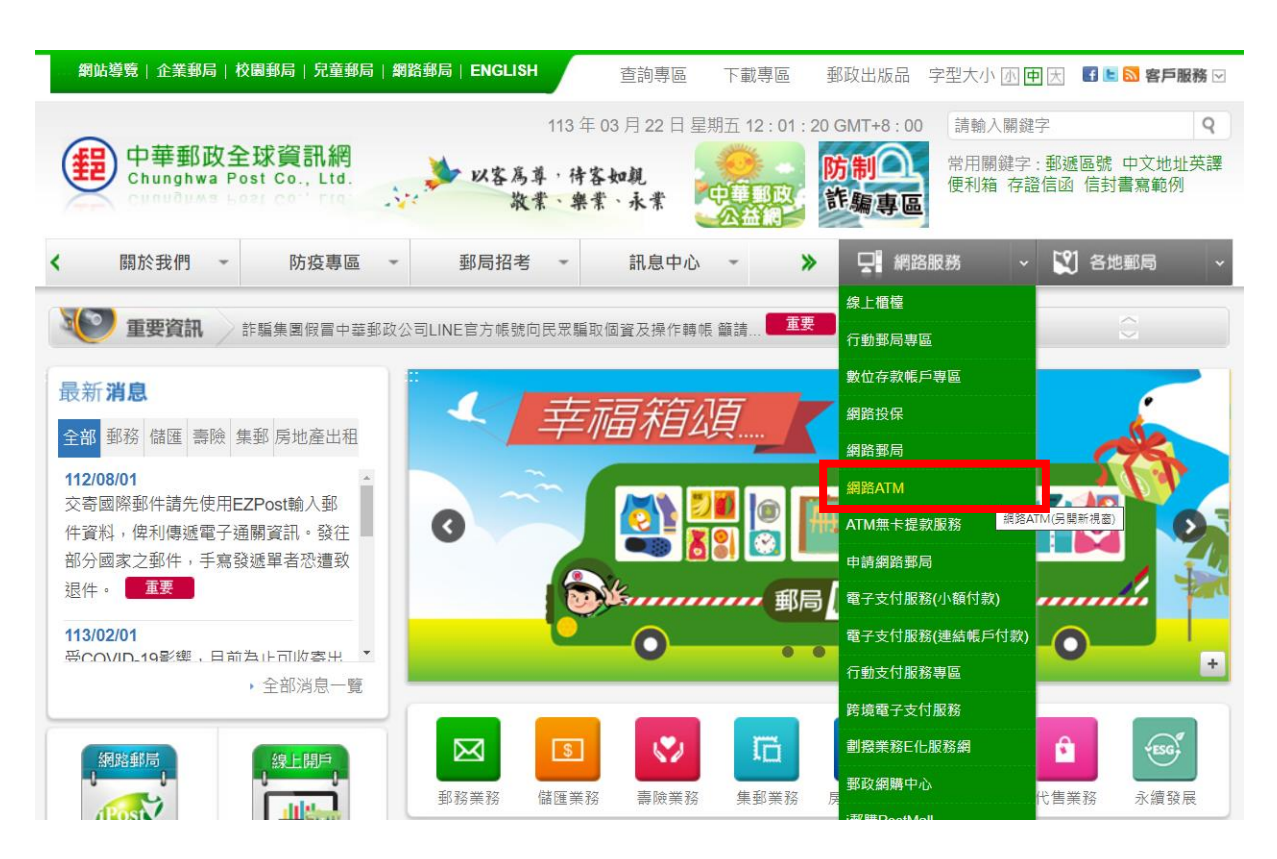

2.請插入金融卡,按下「登入」鈕。

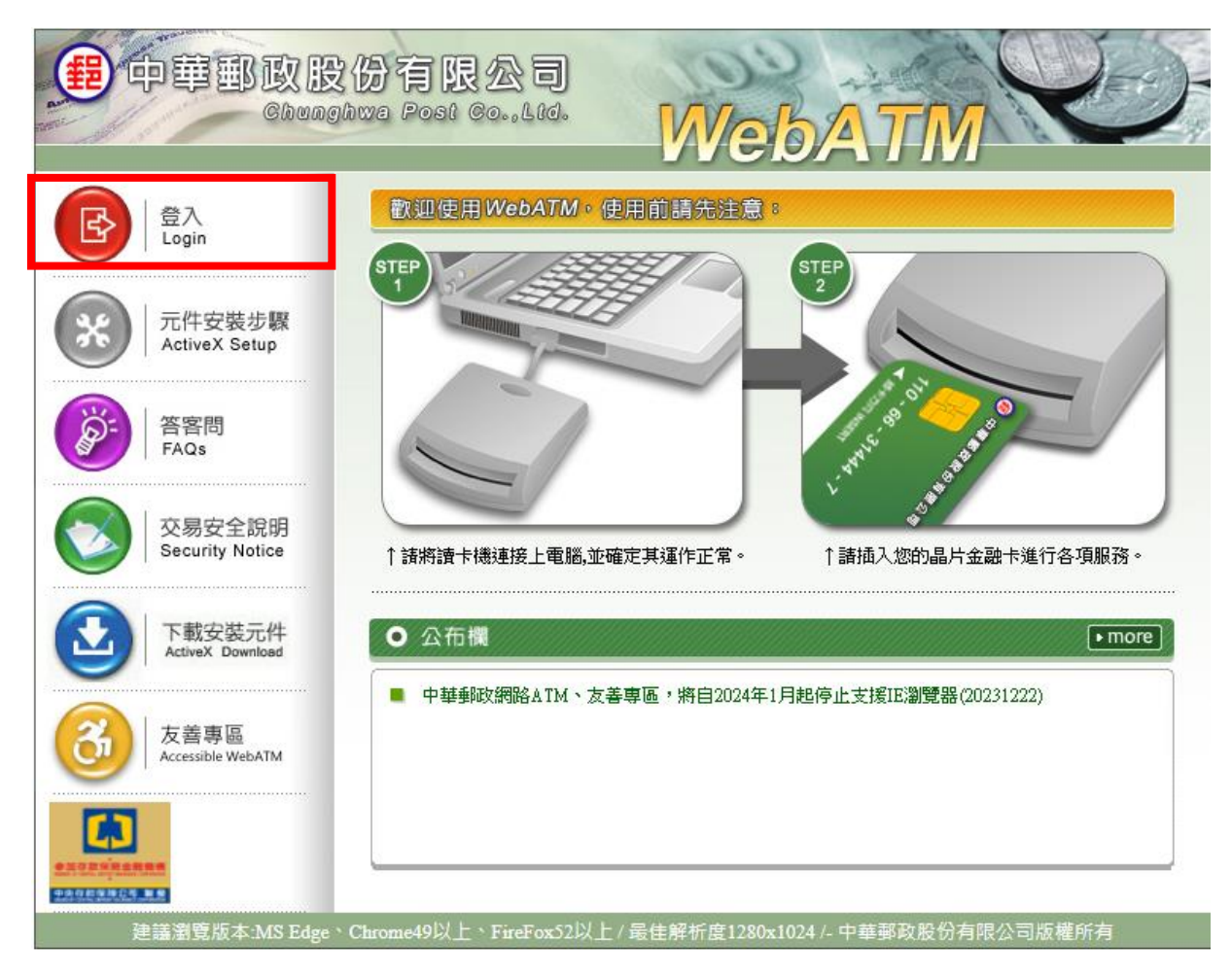

## 3.請按下「登入」鈕。

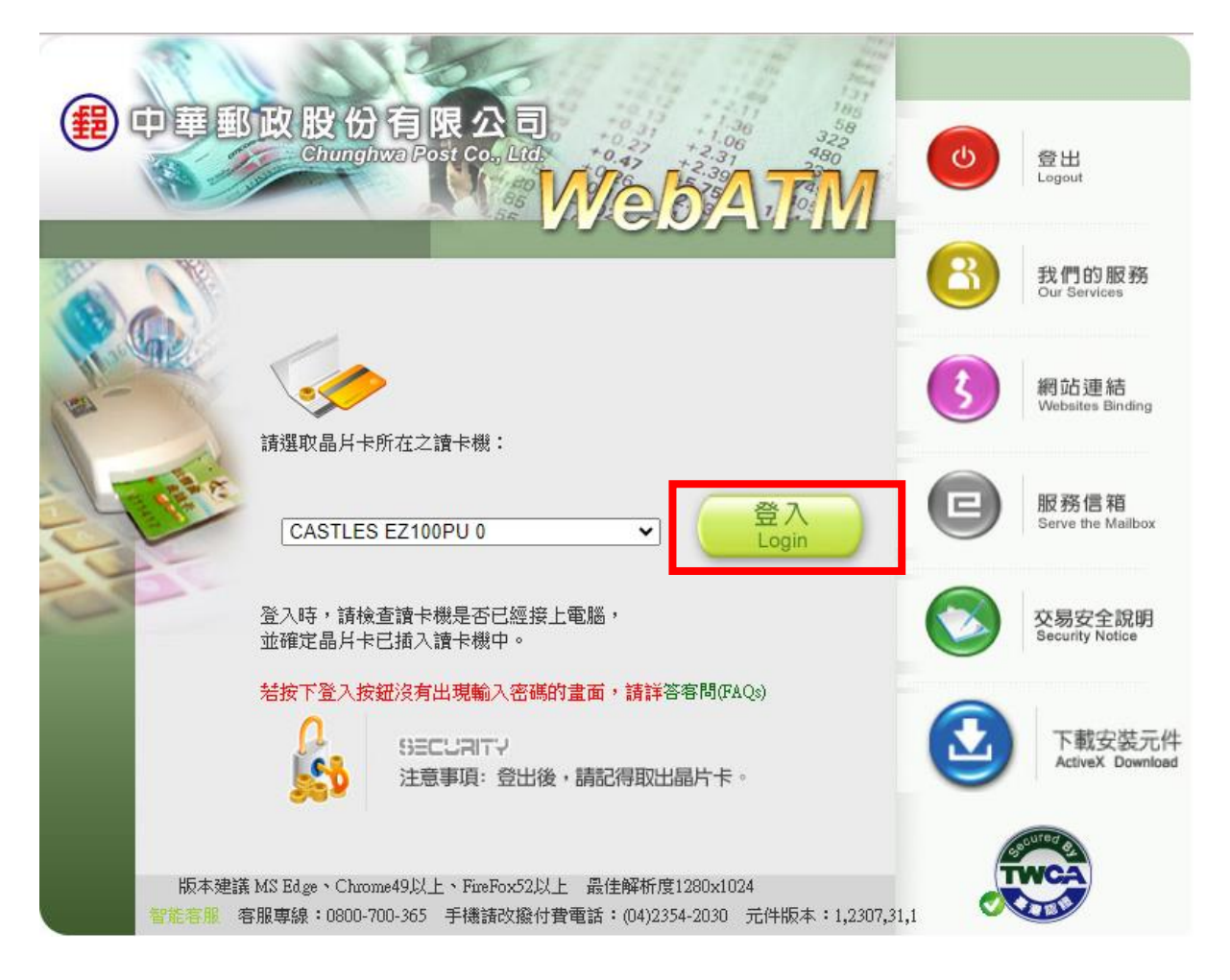

## 4.請輸入<del>金融卡密碼</del>、按下「確認」鈕。

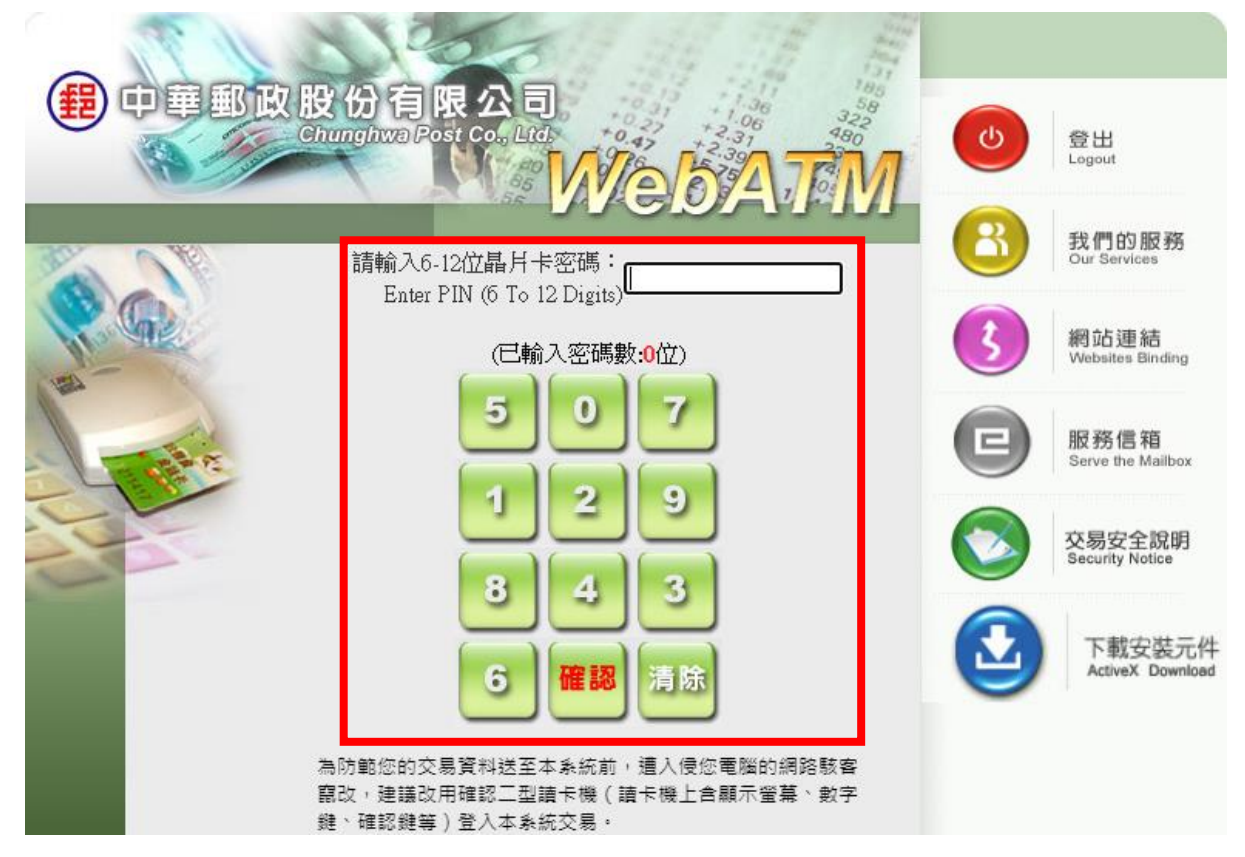

5.請點選「繳費(稅)」。

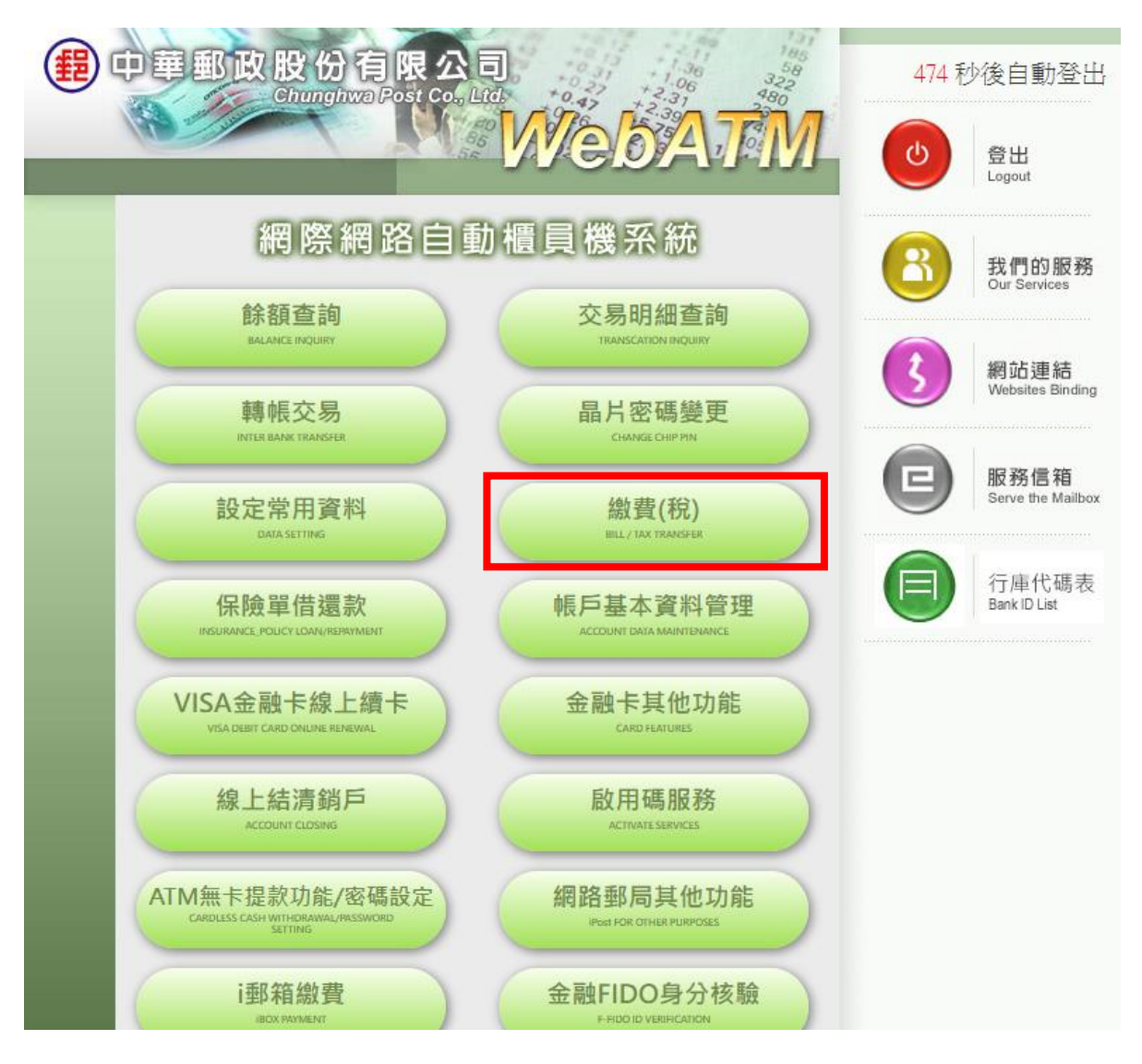

6.請點選「勞工保險局」。

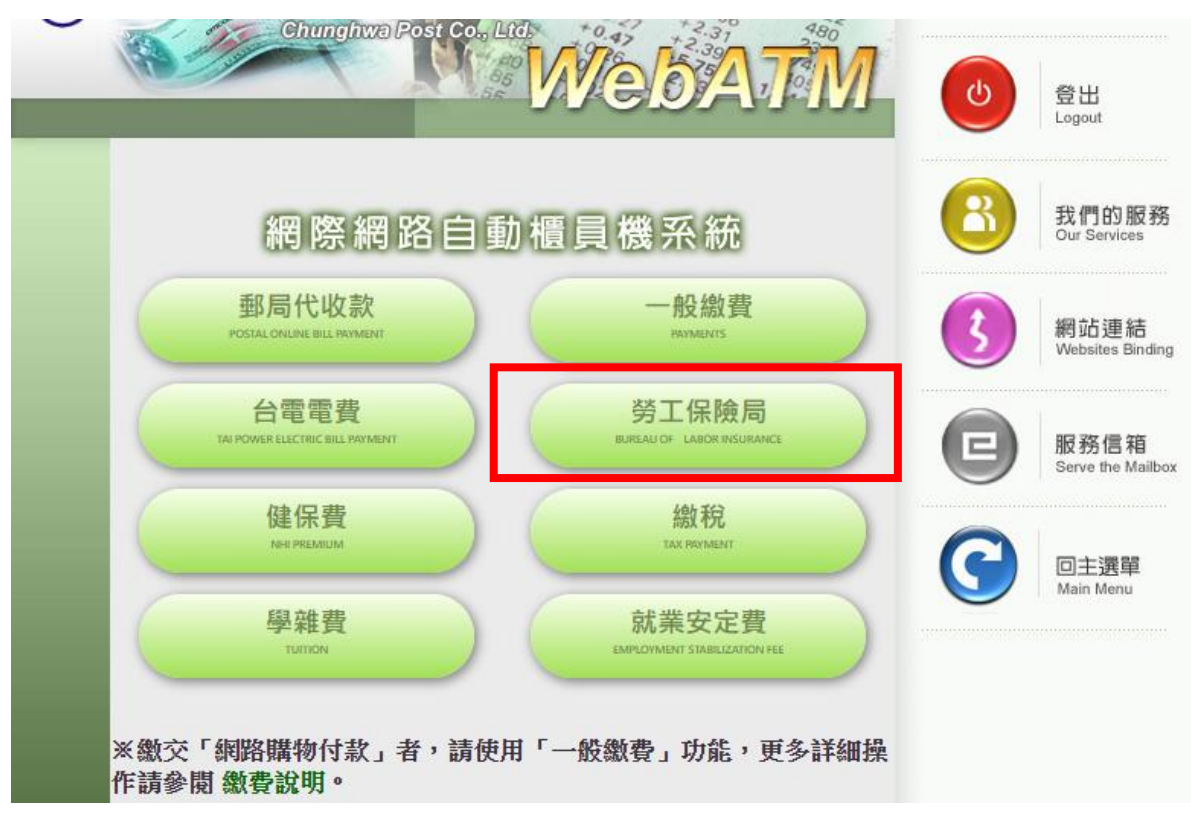

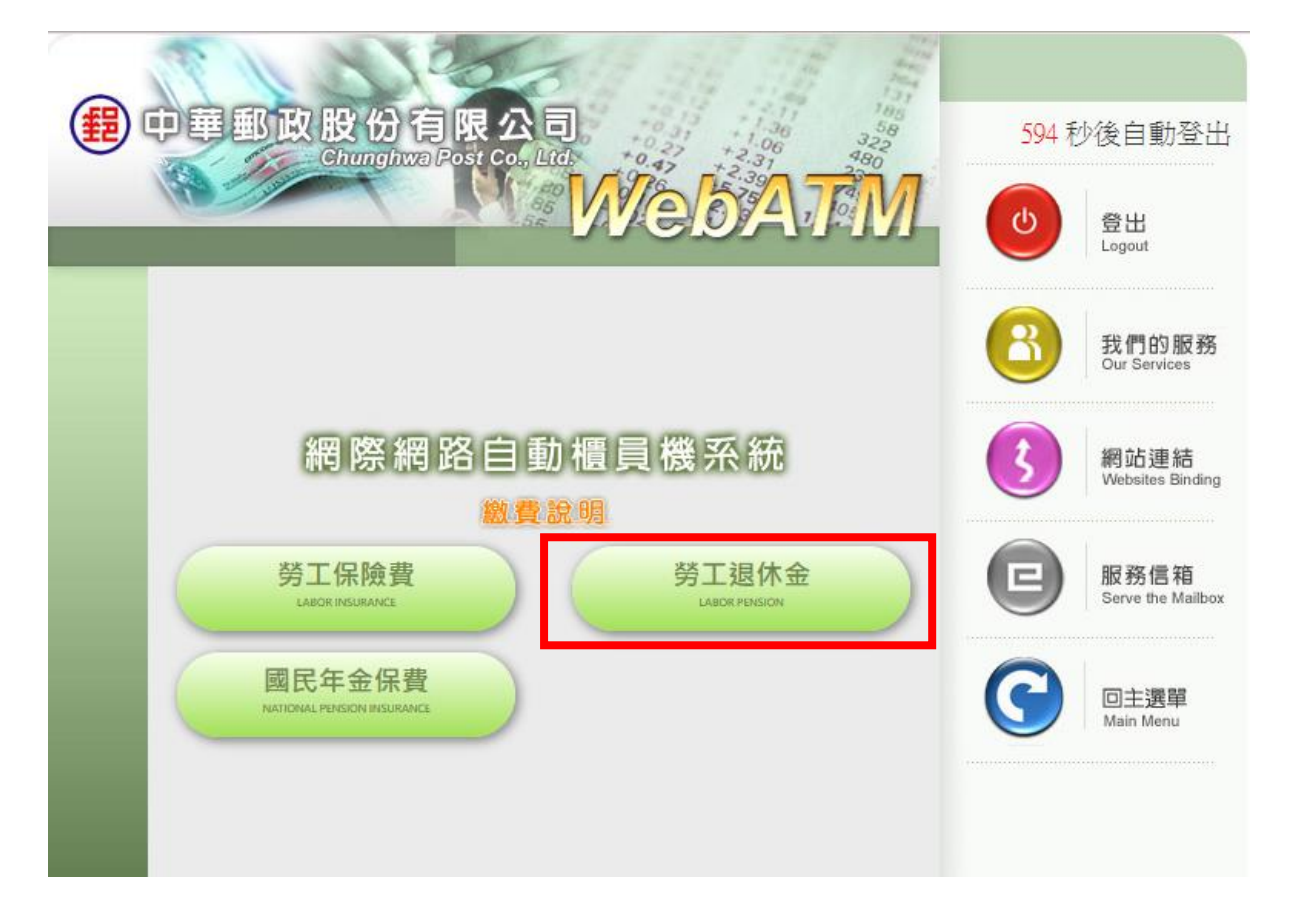

8.請輸入勞工退休金繳款單三段條碼、聯絡電話,按下「確認」鈕。

| ( 中華郵政股份有                                                             | 限公司                 | 591 秒後自動登出                  |
|-----------------------------------------------------------------------|---------------------|-----------------------------|
| CADLOUXAD                                                             | WebATM              | (也)<br>登出<br>Logout         |
|                                                                       | 勞工退休金               | 名<br>Sur Services           |
| 請輸入繳款單右邊三段條碼資<br>請選擇扣款帳號                                              | 料<br>700-中華郵政股份有限公司 | 例 縮連結<br>Websites Binding   |
| 請輸入第一段條碼資料<br>The first bar code<br>請輸入第二段條碼資料<br>The second bar code | (9位)<br>(16位)       | 图 服務信箱<br>Serve the Mailbox |
| 請輸入第三段條碼資料<br>The third bar code<br>請輸入聯絡電話<br>Telephone Number       | (15位)<br>選擇常用聯絡電話   | 回主選單<br>Main Menu           |
|                                                                       | 確認演除                |                             |

9.出現下列提示訊息畫面,按下「確認」鈕。

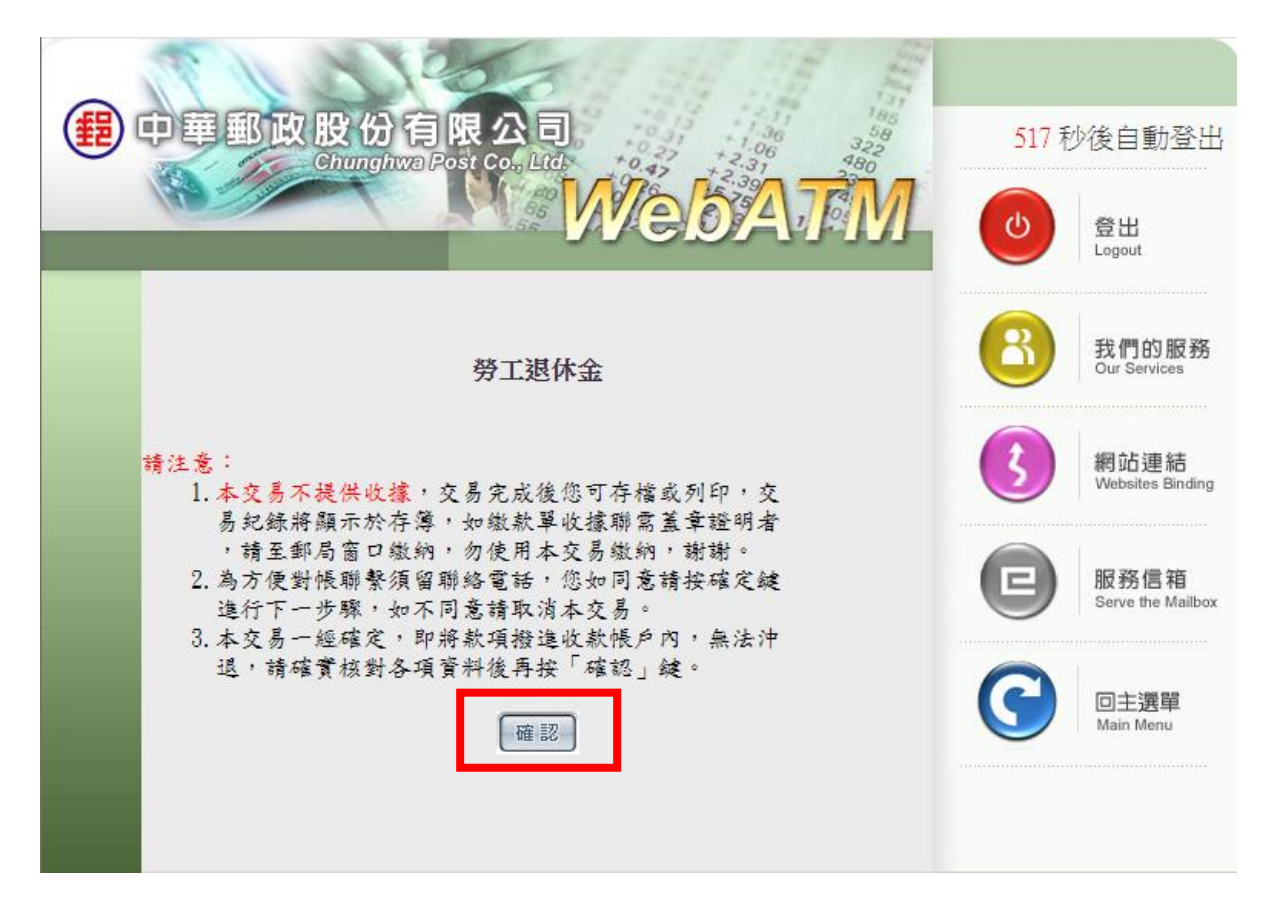

10.請輸入交易驗證碼、金融卡密碼,按下「確認」鈕。再依畫面指示完成繳費 手續。

| 中華郵政股份有限公司<br>Chunghwa Post Col, Ltd. | 81 秒後自動登出         |
|---------------------------------------|-------------------|
|                                       | 登出<br>Logout      |
| <b>請確認以下交易資料</b>                      | 我們的服務             |
| 戶名:勞工保險局                              | Our Services      |
| 新帳編號(16): 9505715827000000            | 網站連結              |
| Customer's Number                     | Websites Binding  |
| 應繳總金額:\$3,887.00                      | 服務信箱              |
| Payment Amount                        | Serve the Mailbox |
| 1.交易驗證碼:                              | 回主選單              |
| Please Enter Verify No.               | Main Menu         |
|                                       |                   |